|                                                                                                    |                                                                                                    | ž                                                                                  | 基金会报销                                   | 审批                                            |                                                                                                    |                                                                           |
|----------------------------------------------------------------------------------------------------|----------------------------------------------------------------------------------------------------|------------------------------------------------------------------------------------|-----------------------------------------|-----------------------------------------------|----------------------------------------------------------------------------------------------------|---------------------------------------------------------------------------|
| ┃基本信息                                                                                                    |                                                                                                    |                                                                                    |                                         |                                               |                                                                                                    |                                                                           |
| 填                                                                                                    | 表人                                                                                                    |                                                                                    |                                         | 联系邮                                           | 箱                                                                                                    |                                                                           |
| 联系                                                                                                    | 电话                                                                                                    |                                                                                    |                                         | *报销类                                          | 型酬金申报                                                                                                    | ~                                                                         |
| *报销i                                                                                                    | <b>说明</b> XX项目20                                                                                                    | 24年2月劳务费                                                                           |                                         | 请根                                            | 据实际情况填写                                                                                                    | 报销类型                                                                      |
| ┃报销关联计划(                                                                                                    | 信息                                                                                                    |                                                                                    |                                         |                                               |                                                                                                    |                                                                           |
| *项目名                                                                                                    | ら称                                                                                                    | 项目编号                                                                               | * <b>计</b>                              | 划名称 💽                                         | 此项必须填写:金额(7;)                                                                                                    | *报销金额 (元)                                                                 |
|                                                                                                    | TI                                                                                                    | 1000                                                                               |                                         |                                               |                                                                                                    |                                                                           |
| <br>● 新增                                                                                                    |                                                                                                    |                                                                                    |                                         |                                               |                                                                                                    |                                                                           |
| ┃酬金申报                                                                                                    | 请按实际性                                                                                                    | 青况填写二级                                                                             | 、三级科目、                                  | 酬金类                                           | 型及报销金额(                                                                                                    | 必填,缺一不可)                                                                  |
| 二级                                                                                                    | 科目                                                                                                    | 三级科目                                                                               | * 此项必须填                                 | 5. 酬金教                                        | 型 * 此项必须填写.                                                                                                    | 报销雪额                                                                      |
| 劳务咨询费                                                                                                    | ~                                                                                                    | -请选择-                                                                              | ✓ -请送                                   | - 译                                           | ~                                                                                                    |                                                                           |
| ● 新増                                                                                                    |                                                                                                    |                                                                                    |                                         |                                               |                                                                                                    |                                                                           |
| ■附件信息                                                                                                    |                                                                                                    |                                                                                    |                                         |                                               |                                                                                                    |                                                                           |
| 类型                                                                                                    | 发票代码                                                                                                    | 发票                                                                                 | 票号码                                     | 内容                                            | 开票金额 (元)                                                                                                    | 附件                                                                        |
| -请选择- ×                                                                                                    |                                                                                                    |                                                                                    |                                         |                                               |                                                                                                    | 凹选择附件                                                                     |
| 发票                                                                                                    | 时,发票代码,发雪                                                                                                    |                                                                                    |                                         |                                               |                                                                                                    |                                                                           |
| □ 百进附件 🔛                                                                                                    |                                                                                                    | 票号码、开票金额不用填                                                                        | 写。                                      |                                               |                                                                                                    |                                                                           |
|                                                                                                    |                                                                                                    | <b>票号码、开票金额不用</b> 埂                                                                | 钨.                                      |                                               |                                                                                                    |                                                                           |
|                                                                                                    |                                                                                                    | <b>栗号码、开票金额不用</b> 埋                                                                | <b>ļ5.</b>                              |                                               |                                                                                                    |                                                                           |
| Ц <u>吉迪附件</u><br>┃ 支付信息<br>报销总金額                                                                                                    | (a) 2000                                                                                                    | 栗号码、开票金额不用埠                                                                        | <b>15.</b>                              | 大写到                                           | <b>金额</b> 责仟元整                                                                                                    |                                                                           |
| Ц 吉迪附件 2000<br>■ 支付信息<br>振销总金額<br>支付方式                                                                                                    | <b>颈</b> 1000<br><b>式 </b> ☑ 支付给个.                                                                                                    | 集号码、开票金额不用填<br>人 □ 支付给公司                                                           | <b>45,</b>                              | 大写会                                           | <b>金额</b> 责仟元整                                                                                                    |                                                                           |
| ▲ 吉迪附件 ご<br>● 支付信息<br>报销总金額<br>支付方式                                                                                                    | 颈 1000<br>式 ☑ 支付给个.                                                                                                    | <sup>要号码、开票金额不用埠</sup><br>人 □ 支付给公司                                                | <b>45</b> ,                             | 大写到                                           | 金额 责仟元整                                                                                                    |                                                                           |
| <ul> <li>■ 支付信息</li> <li>报销总金額</li> <li>支付方式</li> <li>■ 支付给个人</li> <li>Excel模糊</li> </ul>                                                                                                    | <ul> <li>页 1000</li> <li>式 ☑ 支付给个.</li> <li>反 模板下载</li> </ul>                                                                                                    | <sup>要号码、开票金额不用♯</sup><br>人 □ 支付给公司                                                |                                         | 大写 5                                          | 金额 <sup>壹仟元整</sup><br>如果是否有卡为                                                                                                 | "是",默认转款3                                                                 |
| <ul> <li>■ 支付信息</li> <li>报销总金額</li> <li>支付方式</li> <li>■ 支付给个人</li> <li>Excel模相</li> <li>上传Excel</li> </ul>                                                                                      | <ul> <li>顶 1000</li> <li>式 ≥ 支付给个.</li> <li>反 模板下载.</li> <li>el <sup>1</sup></li> </ul>                                                                                                    | 異号码、开票金额不用焊<br>人 □ 支付给公司                                                           |                                         | *5f                                           | 金额 <sup>壹仟元整</sup><br>如果是否有卡为<br>记的银行账户,                                                                                      | "是",默认转款3<br>不需要填写账户利                                                     |
| <ul> <li>■ 支付信息</li> <li>报销总金額</li> <li>支付方式</li> <li>1 支付给个人</li> <li>Excel模都</li> <li>上传Excel模都</li> <li>上传Excel</li> <li>校内/外</li> </ul>                                                     | <ul> <li>项 1000</li> <li>式 2 支付给个.</li> <li>反 模板下载</li> <li>el 凹</li> <li>姓名</li> </ul>                                                                                                    | 其号码、开票金额不用增 人 □ 支付给公司 工号/身份证                                                       | <b>↓</b> 写。<br>上<br>王<br>百<br>大         | 大写 :                                          | <ul> <li>金额 壹仟元整</li> <li>如果是否有卡为</li> <li>记的银行账户,</li> <li>帐户</li> </ul>                                                     | "是",默认转款3<br>不需要填写账户利<br><sub>开户银行</sub>                                  |
| <ul> <li>■ 支付信息</li> <li>报销总金器</li> <li>支付方式</li> <li>1 支付给个人</li> <li>Excel模相</li> <li>上传Excel</li> <li>校内/外</li> <li>校内人長 ~</li> </ul>                                                        | <ul> <li>页 1000</li> <li>式 ② 支付给个.</li> <li>反 模板下载</li> <li>el <sup>1</sup></li> <li>止 4名</li> </ul>                                                                                                    | 其号码、开票金额不用增 人 □支付给公司 工号/身份证 ● 69                                                   | <b>是否有</b> 末                            | 大写 f<br>金额 (元)<br>500                         | <ul> <li>金额 责任元整</li> <li>如果是否有卡为</li> <li>记的银行账户,</li> <li>帐户</li> </ul>                                                     | "是",默认转款3<br>不需要填写账户和<br>开户银行                                             |
| <ul> <li>         吉迪附件         <ul> <li></li></ul></li></ul>                                                                                                    | <ul> <li>顶 1000</li> <li>式 2 支付给个.</li> <li>反 模板下载</li> <li>el №3</li> <li>姓名</li> <li>× □</li> </ul>                                                                                                    | 其号码、开票金额不用增 人 支付给公司 工号/身份证 69 3                                                    | <b>尾西有卡</b><br>是否有卡                     | 大写 £<br>金額 (元)<br>500<br>500                  | <ul> <li>金额 壹仟元整</li> <li>如果是否有卡为<br/>记的银行账户,</li> <li>帐户</li> <li>621756080003</li> </ul>                                    | "是",默认转款3<br>不需要填写账户和<br>开户银行<br>中国银行上海 × ा                               |
| <ul> <li>■ 支付信息</li> <li>报销总金額</li> <li>支付方式</li> <li>支付方式</li> <li>■ 支付给个人     <li>Excel模却     <li>上传Excel     <li>校内人長~</li> <li>校外人長~</li> </li></li></li></ul>                              | <ul> <li>页 1000</li> <li>式 ② 支付给个.</li> <li>反 模板下载</li> <li>el <sup>10</sup></li> <li>女柱名</li> <li>×□</li> </ul>                                                                                                    | 其号码、开票金额不用增 人 支付给公司 <b>工号/身份证</b> ;69 3 1402X                                      | <b>是否有未</b><br>是否有未                     | 大写 £<br>全额 (元)<br>500                         | <ul> <li>金额 壹仟元整</li> <li>如果是否有卡为<br/>记的银行账户,</li> <li>帐户</li> <li>621756080003</li> </ul>                                    | "是",默认转款3<br>不需要填写账户利<br>开户银行<br>中国银行上海×国                                 |
| <ul> <li>■ 支付信息</li> <li>报销总金額</li> <li>支付方式</li> <li>支付方式</li> <li>支付方式</li> <li>支付右へ人</li> <li>上传Excel模相</li> <li>上传Excel模相</li> <li>上校内/外</li> <li>校内 人長 &gt;</li> <li>校外 人長 &gt;</li> </ul> | <ul> <li>项 1000</li> <li>式 2 支付给个.</li> <li>反 模板下载</li> <li>el 100</li> <li>y</li> <li>y</li> <li>y</li> <li>y</li> <li>y</li> <li>x</li> <li>x</li> </ul>                                                                                                    | 其号码、开票金额不用增 人 支付给公司 <b>工号/身份证</b> 69 3 1402X                                       | <b>是否有未</b><br>是<br>五<br>如果是否存          | 大写 f<br>全额 (元)<br>500<br>500                  | <ul> <li>金额 壹仟元整</li> <li>如果是否有卡为<br/>记的银行账户,</li> <li>修户</li> <li>621756080003</li> <li>5",请务必填写正</li> </ul>                 | "是",默认转款3<br>不需要填写账户和<br>开户银行<br>中国银行上海 × 📼<br>确的账户和开户                    |
| <ul> <li>■ 支付信息</li> <li>报销总金額</li> <li>支付方式</li> <li>■ 支付给个人</li> <li>Excel模相</li> <li>上传Excel</li> <li>校内人長 &gt;</li> <li>校外人長 &gt;</li> <li>Excel 模板」</li> </ul>                             | <ul> <li>面 1000</li> <li>式 2 支付给个.</li> <li>反 模板下载</li> <li>el 10</li> <li>止 生 传 举例</li> </ul>                                                                                                    | 其号码、开票金额不用增 人 支付给公司 <b>工号/身份证</b> ;69 3 1402X                                      | US.<br>是否有卡<br>是<br>否<br>如果是否存<br>息,两个何 | 大写 f<br>全额 (元)<br>500<br>500<br>了卡为"否<br>言息缺一 | <ul> <li>金额 壹仟元整</li> <li>如果是否有卡为<br/>记的银行账户,</li> <li>峰户</li> <li>621756080003</li> <li>⑤",请务必填写正<br/>一不可,且与财计</li> </ul>    | "是",默认转款3<br>不需要填写账户和<br><del>开户银行</del><br>中国银行上海×<br>确的账户和开户<br>少预约的信息保 |
|                                                                                                    | <ul> <li> <b>1</b>000      </li> <li> <b>1</b>000         </li> <li> <b>1</b>000         </li> <li> <b>支</b>付给个.         </li> <li> <b>岐</b> 板下载         </li> <li> <b>岐</b> 板下载         </li> <li> <b>岐</b> 本         </li> <li> <b>岐</b> 本         </li> <li> <b>岐</b> 本         </li> <li> <b>岐</b> 本         </li> <li> <b>岐</b> 本         </li> <li> <b>岐</b> 本         </li> <li> <b>岐</b> 本         </li> <li> <b>岐</b> 本         </li> <li> <b>岐</b> 和         </li> <li> <b>岐</b> 和         </li> <li> <b>岐</b> 和         </li> <li> <b>岐</b> 和         </li> <li> <b>岐</b> 和         </li> <li> <b>岐</b> 和         </li> <li> <b>岐</b> 和         </li> <li> <b>岐</b> 和         </li> <li> <b>岐</b> 和         </li> <li> <b>岐</b> 和         </li> </ul> | 其号码、开票金额不用增 ↓ 支付给公司 ↓ 「支付给公司 ↓ 「 ↓ 「 ↓ 「 ↓ 「 ↓ ↓ ↓ ↓ ↓ ↓ ↓ ↓ ↓ ↓ ↓ ↓ ↓ ↓ ↓ ↓ ↓ ↓ ↓ | <b>是否有未</b><br>是<br>五<br>如果是否存<br>息,两个  | 大写 f<br>全额 (元)<br>500<br>500<br>百卡为"否<br>言息缺一 | <ul> <li>金额 壹仟元整</li> <li>如果是否有卡为<br/>记的银行账户,</li> <li>621756080003</li> <li>5",请务必填写正<br/>-不可,且与财计</li> <li>卡类型代码</li> </ul> | "是",默认转款3<br>不需要填写账户和<br>开户银行 中国银行上海 × 国 确的账户和开户部 少预约的信息保 是否外汇支付          |

- ▶ 校内人员可通过 Excel 上传发放名单,也可手动输入,但请勿重复
- ➢ 校外人员只能手动输入
- 1. 如果校财计处无该校外人员信息,请先在校财计处网站进行校外人员维护

| (                       | 上海<br>Shanghai Jiao                    | 交通大学 财务<br>D TONG UNIVERSITY 综合                                                                                                    | →计划处<br>↑信息门户        |               |                   | ● ●<br>首页 财 <u>务</u> 查问 | ●<br>〕 预约报销       | <ul> <li>●</li> <li>●</li></ul> | • 项目管理          |
|-------------------------|----------------------------------------|----------------------------------------------------------------------------------------------------|----------------------|---------------|-------------------|-------------------------|-------------------|----------------------------------------------------------------------------------------------------|-----------------|
| p                       | 网上报销管理                                 | 项目负责人预约单管理                                                                                                    | 信息维护                 |               |                   |                         |                   |                                                                                                    |                 |
| 5                       | 教师                                     | 🖕 🖸 - 报销单                                                                                                    | 管理 〇一 校外人            | 员信            |                   |                         |                   |                                                                                                    |                 |
|                         | ~ 欢迎您!<br>                             | ◯ 刷新 🖶 导出 🔍                                                                                                    | 查询                   |               |                   | 17/1 272                |                   |                                                                                                    |                 |
| >                       | 校外人员信息维护                               |                                                                                                    | 姓名                   | 证件类型          |                   | 证件号码                    |                   | 审核状态                                                                                                    |                 |
| -                       | <b>开</b> 户 银 行                         | 支持输入关                                                                                                    | <del>键空进行本</del>     | 询 例加•         | "山国组              | にたっていた。                 | <mark>海交通-</mark> | <mark>≿ 送 去 行"</mark>                                                                                                    |                 |
|                         | ·····································  | ▲<br>ふ<br>~<br>上<br>本<br>か                                                                                                    | 破于近门旦<br>5           | 向太阳           |                   | (1) <u></u> (4) II      | /马天坦/             |                                                                                                    |                 |
|                         |                                        | 和ハエクタ                                                                                                    | 也八子 旦                | 可尔松。          |                   |                         |                   |                                                                                                    |                 |
|                         | 校内/外                                   | 姓名                                                                                                    | 工号/身份证               | 是否有卡          | 金额 (元)            | 帐户                      | 开户                | 限行                                                                                                    |                 |
|                         | 校会と、                                   | - 24 ×                                                                                                    | 3                    | 本             | 1                 | 1                       |                   |                                                                                                    |                 |
|                         | 129170                                 |                                                                                                    |                      | Ц             |                   |                         |                   | <br>≇                                                                                                    |                 |
|                         | ◎新増                                    |                                                                                                    |                      |               |                   |                         | 中国银行上             | 4]<br>毎市上海交通大学マ                                                                                                    | 5/-             |
|                         | 支付校内人                                  | 员说明:<br>9 + + + + / /// + + +                                                                                                    | -                    |               |                   |                         |                   |                                                                                                    |                 |
| 基金                      | 会审批完                                   | <b>完成后,您</b> 会                                                                                                    | 收到如下邮                | 3件,根据         | 报销内容约             | 迷续以下操作                  | ŧ:                |                                                                                                    |                 |
|                         |                                        |                                                                                                    |                      |               |                   |                         |                   |                                                                                                    |                 |
|                         | 财务报                                    | 销通知                                                                                                    |                      |               |                   |                         |                   | 202                                                                                                    | 4年2月18日 下午 9:09 |
| $\overline{\mathbb{N}}$ | 发件人                                    | ; ("交我办" <ap< td=""><td>plication.infoplus@</td><td>sjtu.edu.cn&gt;</td><td></td><td></td><td></td><td></td><th></th></ap<>                                                                                                    | plication.infoplus@  | sjtu.edu.cn>  |                   |                         |                   |                                                                                                    |                 |
|                         | 收件                                     | ۸: C                                                                                                    | @sjtu.e              | du.cn>        |                   |                         |                   |                                                                                                    |                 |
| 老師                      | ī                                      |                                                                                                    |                      |               |                   |                         |                   |                                                                                                    |                 |
| 泡好<br>  仮材              | ,<br>-! 您的基金<br>↓料至财计如                 | ≳会报销申请,淤<br>⊾(行政B楼125室                                                                                                    | 流水号: 140.<br>2)咨询台登记 | 金额6<br>(材料不分开 | ■, 己通过审<br>投递,全部材 | 批。为确保您的<br>料交前台工作人      | 报销顺利,<br>员)       | 请按照以下                                                                                                    | 说明,提交相应纸        |
|                         | 告:12 / A / C / C / C / C               | <del>11</del> 本川                                                                                                    |                      |               |                   |                         |                   |                                                                                                    |                 |
| 1.                      | 奉 私 守 所 南 /                            | 約約4:<br>销单纸质打印件                                                                                                    |                      |               |                   |                         |                   |                                                                                                    |                 |
| 2.                      | 发票(电                                   | 子发票注明"本                                                                                                    | 人只报销一次"              | 并签字)          |                   |                         |                   |                                                                                                    |                 |
| 3.                      | <b>其他(情</b>                            | 况说明等)                                                                                                    |                      |               |                   |                         |                   |                                                                                                    |                 |
| *酬                      | 金报销所需;                                 | 材料:                                                                                                    |                      |               |                   |                         |                   |                                                                                                    |                 |
| 酬金                      | 报销为零招                                  | <del>这</del> 报销,无需热                                                                                                    | 是交纸质材料,纾             | 完成财计处系        | 统的预约报销            | 即可。校财计预                 | 约号请查的             | 司基金会报销                                                                                                    | 单。              |
| ,枋                      | 力转配。                                   |                                                                                                    |                      |               |                   |                         |                   |                                                                                                    |                 |
| 校内                      | 1转账为零扔                                 | 2递报销,无需摄                                                                                                    | 是交纸质材料,务             | 完成财计处系        | 统的预约报销            | 即可。校财计预                 | 约号请查问             | 司基金会报销」                                                                                                    | 单。              |
|                         |                                        |                                                                                                    |                      |               |                   |                         |                   |                                                                                                    |                 |
| *回)<br>  1 其            | 延贷广:<br>全会报销单                          | 的新闻和                                                                                                    |                      |               |                   |                         |                   |                                                                                                    |                 |
| 2. 相                    | 送合同(金                                  | ≥额达2万及以上                                                                                                    | 时提供)                 |               |                   |                         |                   |                                                                                                    |                 |
| 3. 败                    | 计处预约单                                  | (校财计预约号     )     )     前     )     前     )     前     )     市     )     市     )     市     )     市     )     市     )     市     )     市     )     市     )     市     ・     市     ・     市     ・     ・     ・     ・     ・     ・     ・     ・     ・     ・     ・     ・     ・     ・     ・     ・     ・     ・     ・     ・     ・     ・     ・     ・     ・     ・     ・     ・     ・     ・     ・     ・     ・     ・     ・     ・     ・     ・     ・     ・     ・     ・     ・     ・     ・     ・     ・     ・     ・     ・     ・     ・     ・     ・     ・     ・     ・     ・     ・     ・     ・     ・     ・     ・     ・     ・     ・     ・     ・     ・     ・     ・     ・      ・      ・      ・      ・      ・      ・      ・      ・      ・      ・      ・      ・      ・      ・      ・      ・      ・      ・      ・      ・      ・      ・      ・      ・      ・      ・      ・      ・      ・      ・      ・      ・      ・      ・      ・      ・      ・      ・      ・      ・      ・      ・      ・      ・      ・      ・      ・       ・      ・      ・      ・      ・      ・      ・      ・      ・      ・      ・      ・      ・      ・      ・      ・      ・      ・      ・      ・      ・      ・      ・      ・      ・      ・      ・      ・      ・      ・      ・      ・      ・      ・      ・      ・      ・      ・      ・      ・      ・      ・      ・       ・       ・ | 号请查阅基金会打             | ︎段销单)2份₪      | 原件,财计处齐           | 页约时请上传"碁                | 基金会报销             | 单"作为附件                                                                                                    | =               |
| 4. 及                    | 「祟(电子及<br>  完容产宙#                      | え宗汪明『本人♭<br>⊬单                                                                                                    | 、                    | ☆子)           |                   |                         |                   |                                                                                                    |                 |
| 6.                      | (专控设备)                                 | 9<br>二<br>四<br>二<br>一<br>二<br>一<br>二<br>一<br>の<br>二<br>一<br>の<br>二<br>の<br>二<br>の<br>一<br>の<br>一<br>の<br>の<br>の<br>の                                                                                                    | 又专控设备报销时             | 寸提供)          |                   |                         |                   |                                                                                                    |                 |
| 7.其                     | 他(情况说                                  | 的等)                                                                                                    |                      |               |                   |                         |                   |                                                                                                    |                 |
| *因                      | 公田国(谙                                  | ).                                                                                                    |                      |               |                   |                         |                   |                                                                                                    |                 |
| 1. 基                    | 金会报销单                                  | ,<br>鱼纸质打印件                                                                                                    |                      |               |                   |                         |                   |                                                                                                    |                 |
| 2. 出                    | 国(境)/                                  | 赴台任务批件                                                                                                    | n.⊥.+= /⊥L \         |               |                   |                         |                   |                                                                                                    |                 |
| 3.作                     | 1大宣问(金<br>  计外预约单                      | E砌込2万及以上<br>〔 依财计预约号                                                                                                    | ∩ 促供ノ<br>号请査阅基金会;    | 假销单)2份属       | 复件.               |                         |                   |                                                                                                    |                 |
| 5. 朳                    | L票、住宿费                                 | t、保险费、签i                                                                                                    | E费等有效票据              | (电子发票注        | 明"本人只报            | 销一次"并签字                 | )                 |                                                                                                    |                 |
| +n-=                    | ~~~~~~~~~~~~~~~~~~~~~~~~~~~~~~~~~~~~~~ | マケン(I) Zhr chi o k o o o                                                                                                    | 974 109 JU ± 1       | 24000400      | 共立に               |                         |                   |                                                                                                    |                 |
| 如有                      | 11111111111111111111111111111111111111 | 从地取电34203                                                                                                    | 074-103 饭花州          | ; 34206439    | <b>央</b> 化帅。      |                         |                   |                                                                                                    |                 |
| 1                       |                                        |                                                                                                    |                      |               |                   |                         |                   |                                                                                                    |                 |

#### 请查看"交我办"待办事项

|              | 服务大厅 | <b>待办事项</b> (1)        | 已办事项 | į          | 抄送事项 |       |        |
|--------------|------|------------------------|------|------------|------|-------|--------|
|              |      |                        |      | Q 请输入搜索关键字 |      | 键办理   | 吕 待收物品 |
| 🞴 我申请的事项 (1) |      |                        |      |            |      |       |        |
| 时间 🗢         | 流水号  | 事项 >                   |      |            |      | 步骤    |        |
| 12 小时前       | 140  | 基金会报销申请:0000]-酬金申报-[6: | )]元- | 基金会        |      | 申请人确认 | l      |

# 点击事项,查看详情

请再次核对支付人员信息(工号、银行帐号、开户行名称等),确认无误,点击提交

| ☰ 基金会报销申请 | <b>計申请人确认</b> |                                                    |       | 液水号:14053305,主管部门:发展联络处,联系 | 方式高芳芳 17521027625 gaofangfang@sjtu.edu.cn |
|-----------|---------------|----------------------------------------------------|-------|----------------------------|-------------------------------------------|
| 提交        | 终止            |                                                    |       |                            | C 🖥 👼 🗅                                   |
| 点击提交      | 基本信息          | ()<br>よ<br>注注えま大学<br>SHANGHAI JIAO TONG UNIVERSITY |       | 1                          |                                           |
|           |               | 基金                                                 | 会报销审批 |                            |                                           |
|           |               |                                                    |       | 报销单                        |                                           |
|           |               | 基本信息                                               |       |                            |                                           |
|           |               | 填表人                                                | 联系邮箱  | )sjtu.edu.cn               |                                           |
|           |               | <b>联系电话</b> 072                                    | 报销类型  | 酬金申报                       |                                           |
|           |               | <b>报销说明</b> 劳务费                                    |       |                            |                                           |

| 基金会报销审批                                                                                                    |    |   |      |
|----------------------------------------------------------------------------------------------------|----|---|------|
| <ul> <li>① 如有其它相关说明,请点击<u>备注</u>,或直接<u>批注</u>在填表内容处</li> <li>① 完成本操作后,流程将转到以下步骤</li> <li>• 财务预约: 办理人系统指定</li> </ul> |    |   | ı.cn |
| 9说明                                                                                                    | 取消 | 好 |      |

|               |                | 基金会报     | <b>發销审</b> 排 | ť   |        |
|---------------|----------------|----------|--------------|-----|--------|
|               | 办理成功!<br>请点击下− | 一步办理财务预约 |              |     | :ky75' |
| 97072<br>2月退f |                |          | 关闭           | 下一步 | 报      |

### 您会看到以下表单,请注意以下事项:

- 表单的"支付信息"处, 酬金报销类型校财计处的报销预约号为 QA618032
- 点击右上角"报销单"可自动下载完整报销单, 留底备查。
- 确认无误可点击右上角"财务预约"

|       | 10,011,100,001,010,020                                                                                                    |                                                   |                                  |                                                      |                  |                   | 00,41× <del>-</del> |              |
|-------|----------------------------------------------------------------------------------------------------|---------------------------------------------------|----------------------------------|------------------------------------------------------|------------------|-------------------|---------------------|--------------|
| 記成,确认 | 已完成财务预约                                                                                                    | 终止                                                |                                  |                                                      |                  |                   |                     |              |
|       |                                                                                                    | 基本信息                                              |                                  | - 5. 5 3 + 1                                         | £Z.              |                   |                     |              |
|       |                                                                                                    | A64                                               | SHA                              | · 伊文進人会                                              | <b>Ť</b><br>пу   |                   |                     |              |
|       |                                                                                                    |                                                   |                                  |                                                      | 基金               | 会报销审批             |                     |              |
|       |                                                                                                    |                                                   |                                  |                                                      |                  |                   |                     |              |
|       |                                                                                                    |                                                   | 基金会报销流档                          | <b>己审批完成,</b> 请点;                                    | 击"财务预约"按钮跳       | \$转至财务处系统进行发注<br> | 放预约                 | 财务预约         |
|       |                                                                                                    |                                                   | ■ 基中信息<br>填                      | 表人                                                   |                  | 联系                | [邮箱 ∨               | ⊋sjtu.edu.cn |
|       |                                                                                                    |                                                   | 联系                               | 电话 072                                               |                  | 报销                | <b>送型</b> 酬金申报      |              |
|       |                                                                                                    | 西川                                                | 报销                               | <sup>2</sup>                                         | 劳务费              |                   |                     |              |
|       |                                                                                                    |                                                   |                                  |                                                      |                  |                   |                     |              |
|       |                                                                                                    |                                                   |                                  |                                                      |                  |                   |                     |              |
| 支付    | ┃支付信息                                                                                                    |                                                   |                                  |                                                      |                  |                   |                     |              |
| 支付信息  | ┃ 支付信息<br>报销总会                                                                                                    | <b>余</b> 额 6                                      |                                  |                                                      |                  | 大写金额              | ß                   |              |
| 支付信息  | ■ 支付信息<br>报销总式                                                                                                    | 金额 6                                              | A618032                          |                                                      |                  | 大写金额「             | ß                   |              |
| 支付信息  | 支付信息           报销总式           校财计预约                                                                                                    | 金额 6<br>约号 QA                                     | A618032                          |                                                      |                  | 大写金额!             | B                   |              |
| 支付信息  | <ul> <li>■ 支付信息</li> <li>报销总结</li> <li>校财计预结</li> <li>基金会项目</li> </ul>                                                                         | 金额 6<br>约号 QA<br>目号 T                             | A618032                          |                                                      |                  | 大写金额『             | G and a second      |              |
| 支付信息  | 支付信息       报销总结       校财计预约       基金会项目       支付力                                                                                              | 金额 6<br>功号 QA<br>ヨ号 T<br>方式 2                     | A618032<br><b>支付给个人</b>          | - 支付给公司                                              |                  | 大写金额「             | 8                   |              |
| 支付信息  | 支付信息       报销总结       校财计预约       基金会项目       支付力                                                                                              | 金额 6<br>功号 QA<br>ヨ号 T<br>方式 2                     | A618032<br>I支付给个人                | 2 支付给公司                                              |                  | 大写金额              | 8                   |              |
| 支付信息  | 支付信息         报销总结         校财计预线         基金会项目         支付力         支付给个人         Excelf                                                         | 金额 6<br>内号 QA<br>ヨ号 T<br>方式 2<br>莫板 模             | A618032<br>J <b>支付给个人</b><br>板下载 | 2 支付给公司                                              |                  | 大写金额              | B                   |              |
| 支付信息  | <ul> <li>■ 支付信息</li> <li>报销总结</li> <li>校财计预约</li> <li>基金会项目</li> <li>支付力</li> <li>支付给个人</li> <li>Excelf</li> <li>上传目</li> </ul>                | 金额 6<br>动号 QA<br>目号 1<br>方式 2<br>模板 模             | A618032<br>I <b>支付给个人</b><br>板下载 | - 支付给公司                                              |                  | 大写金额              | 8                   |              |
| 支付信息  | <ul> <li>■ 支付信息</li> <li>报销总结</li> <li>校财计预结</li> <li>基金会项目</li> <li>支付力</li> <li>【支付给个人</li> <li>Excelf</li> <li>上传E</li> <li>校内/外</li> </ul> | 金额 6<br>动号 QA<br>目号 T<br>方式 C<br>模板 模<br>kccel    | A618032<br><b>支付给个人</b><br>板下载   | <ul> <li>支付给公司</li> <li>工号/身份证</li> </ul>            | 是否有卡             | 大写金额 「            | B<br>               | 开户银行         |
| 支付信息  | 支付信息         报销总结         校财计预结         基金会项目         支付力         支付给个人         Excelf         上传印         校内/外         校内人员                   | 金额 6<br>约号 QA<br>目号 1<br>方式 2<br>莫板 模和<br>(ccel 如 | A618032<br>J 支付给个人<br>板下载        | <ul> <li>支付给公司</li> <li>工号/身份证</li> <li>0</li> </ul> | <b>是否有卡</b><br>是 | 大写金额<br>金额 (元)    | B<br>K<br>K<br>P    | 开户银行         |

点击右上角"财务预约"按钮,进入财计处财务预约流程:

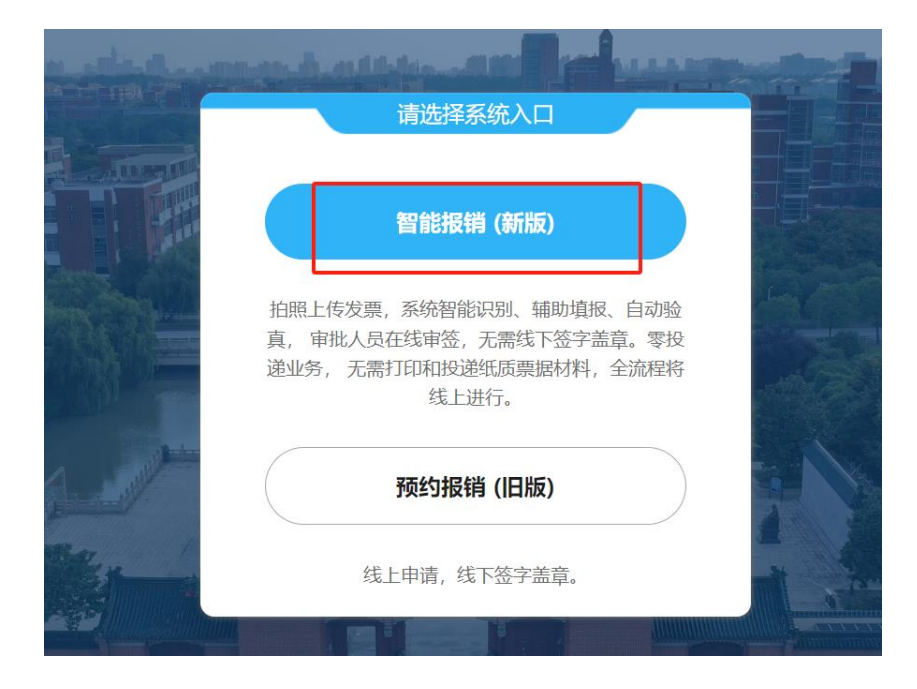

| *报销摘要           | (1) 1 1 1 1 1 5 5 5 <u>8</u>                                                       |
|-----------------|------------------------------------------------------------------------------------|
| *报销类型           | ○日常报销业务 ○国内旅费业务 ○暂借款业务 ◎顧金申报 ○校内经费转账 ○因公出国 ○因公出国借款 ○境外人士来访 ○主(承)办会议费 ○助研酬金         |
| 商品明细清单,合同,情况说明等 | ■ <u>Lt###</u><br>14053305.<br>pdf<br>± ■<br><b>基金会报销单 PDF 文件自动流转</b><br>至附件,请不要删除 |
| 特殊事项说明          |                                                                                    |

# 请根据基金会填报内容做相应选择

| 拟发放月份<br>直接提交单位负责人审批 | 本月    | ▲                                                    |
|----------------------|-------|------------------------------------------------------|
| 是否使用年终奖力式计税          | <请选择> |                                                      |
| 刷新長号出                | 点击下一步 | 開立入交                                                 |
| 【零投递】长精及外籍人员基本薪酬     | 发放酵金  | 与学种或如门注江自同的時用人员的如月基本新闻                               |
| 2 【零投通】校发人才津贴        | 泼放颠金  | 学校发放的市场政绩,东方学者,讲来,特殊权振等津贴                            |
| 3 【零投递】院发人才津贴        | 涉放酬金  | 学统定放约访问教授,东方学者,讲类、特殊教授等课程                            |
| 4 【零投递】特殊岗位津贴        | 泼放酬金  | 经保密力率转的保密津贴。经人进过率转的公安津贴。机要津贴、中高津贴、南计津贴、面功率贴等         |
| 5 【零投递】科研绩效          | 发放酬金  | 科研项目发始的建筑建筑(全中央地方专项发动与利研相关的建筑)                       |
| 5 【零投递】科研劳务          | 发放酬金  | 科研造目支行给参与项目的研究生、博士后、访问学者、劳动合同、项目睹得等研究人员、科研辅助人员等劳劳性费用 |
| 7 【零投递】日常绩效          | 没放酬金  | 各部门发动的其他各类组织新制                                       |
| 3 【零投递】校行按月房贴        | 发放鞭金  | 经人进计审核后光线的运用界站                                       |
| 9 【零投递】 (重士后获酬       | 发放翻金  | 学校市场中华一步地的唐十后要新                                      |

### 请再次确认信息,与基金会报销单内容保持一致

|     | 副金发放清单                            |    |      |      |              |    |        |       |  |  |
|-----|-----------------------------------|----|------|------|--------------|----|--------|-------|--|--|
| - 4 | <b>华轮录入 8xce</b> 403人 历史清单导入 清空归表 |    |      |      |              |    |        |       |  |  |
| 3 刷 |                                   |    |      |      |              |    |        |       |  |  |
|     | 工号/证件                             | 姓名 | 人员类别 | 发放类型 | 卡号           | 金額 | 是否外汇支付 | 操作    |  |  |
| 1   | 10000                             |    |      | 中行   | 6013****8483 |    | 5      | 修改 删除 |  |  |
| 2   | 3***                              |    | 1000 |      | 6217****6033 |    | 香      | 修改 删除 |  |  |

| 劳务费<br>"实际报销人姓名                      | 5                                     | *是否垫付、代领<br>*手机                                 | 否                                                                               | ~                                                                                             |
|--------------------------------------|---------------------------------------|-------------------------------------------------|---------------------------------------------------------------------------------|-----------------------------------------------------------------------------------------------|
| *实际报销人姓名                             | ŝ                                     | *手机                                             | 2                                                                               |                                                                                               |
|                                      |                                       |                                                 |                                                                                 |                                                                                               |
|                                      |                                       |                                                 |                                                                                 |                                                                                               |
|                                      |                                       |                                                 |                                                                                 |                                                                                               |
|                                      |                                       |                                                 |                                                                                 |                                                                                               |
|                                      | 选择业务审批人                               |                                                 |                                                                                 |                                                                                               |
|                                      |                                       |                                                 |                                                                                 |                                                                                               |
|                                      |                                       |                                                 |                                                                                 |                                                                                               |
|                                      |                                       |                                                 |                                                                                 |                                                                                               |
| "台各甲位甲批要米,系统任坝日页贡人和业务土官~<br>专动业务主等共占 | 2 间 瑁 加 业                             | ,甲人两个业务甲批人节息,供各甲位自主添)                           | 加。右九需要,可不填与;右汤                                                                  | 別川了业今申                                                                                        |
| 专到业务主管节点。                            |                                       |                                                 |                                                                                 |                                                                                               |
|                                      |                                       |                                                 |                                                                                 |                                                                                               |
| 守斉                                   | 守合各单位审批要求,系统在项目负责人和业务主管。<br>转到业务主管节点。 | 选择业务审批人<br>一一一一一一一一一一一一一一一一一一一一一一一一一一一一一一一一一一一一 | 选择业务审批人<br>第合各单位审批要求,系统在项目负责人和业务主管之间增加业务审批人、业务复审人两个业务审批人节点,供各单位自主添<br>转到业务主管节点。 | 选择业务审批人<br>符合各单位审批要求,系统在项目负责人和业务主管之间增加业务审批人、业务复审人两个业务审批人节点,供各单位自主添加,若无需要,可不填写;若派<br>转到业务主管节点。 |

| /     |          |       | 选择项目                 |         |            |
|-------|----------|-------|----------------------|---------|------------|
| *费用项  | 其他劳务费-退休 |       |                      | <b></b> | <b>~</b> + |
| *项目编号 | QA618032 | 🔺 诘手ź | 动输入"OA618032"        | 汪雨申     |            |
| *预算项  | 支出       |       | 43-1837 C Q. (010000 | 54      |            |
| *费用项  | 其他劳务费-校外 |       |                      |         | <b>~</b> + |
| *项目编号 | QA618032 | >     | *项目负责人               | 汪雨申     |            |
| *预算项  | 支出       | ~     | *报销金额                | 100     |            |